## Penggunaan Aplikasi Shared Material (GLS) Approval untuk Moderator

- 1. Sebagai Dosen yang ditunjuk sebagai Moderator, login BinusMaya5 seperti biasa melalui URL <a href="https://newbinusmaya.binus.ac.id/">https://newbinusmaya.binus.ac.id/</a> menggunakan data login Anda.
- 2. Setelah Login, masuk ke Main Menu. Kemudian pilih Menu Learning, pilih menu Shared Material (GLS) Approval.

| MENU         |           |   |                                   |  |  |  |  |  |
|--------------|-----------|---|-----------------------------------|--|--|--|--|--|
| 31           | CALENDAR  | * | LEARNING X                        |  |  |  |  |  |
| A            | COURSES   | > | ACADEMIC CALENDAR                 |  |  |  |  |  |
| ACTIV        | ITIES     |   | AVAILABILITY                      |  |  |  |  |  |
|              |           |   | SIT IN REVIEW                     |  |  |  |  |  |
|              | SERVICE   | _ | ENTRY GSLC COURSE LOG             |  |  |  |  |  |
| ÷ <b>Ç</b> € | FEP       | > | TEACHING SCHEDULE                 |  |  |  |  |  |
|              | FINANCIAL | > | SHARED MATERIAL (GLS)<br>APPROVAL |  |  |  |  |  |
|              | LEARNING  | • |                                   |  |  |  |  |  |

3. Halaman Shared Material (GLS) Approval tampak seperti di bawah ini. Pilih Academic Career, Periode, dan Course.

## **Approve Shared Material**

| ACADEMIC CAREER                                       |        | PERIOD             |        |  |
|-------------------------------------------------------|--------|--------------------|--------|--|
| Undergraduate                                         | $\sim$ | 2014, Odd Semester | $\sim$ |  |
| COURSE                                                |        |                    |        |  |
| F1134 - Accounting for Complex Financial Transactions |        |                    |        |  |

## PENDING MATERIALS

| PARTNER | ТОРІС   | TITLE                          | ТҮРЕ             | CLASS        | UPLOAD<br>DATE | ACTION       |
|---------|---------|--------------------------------|------------------|--------------|----------------|--------------|
|         | Topic 1 | Pertemuan<br>1 dari<br>history | Main<br>Material | LB53 - 4243  | 26 Dec 2014    |              |
|         | Topic 2 | share 1<br>dari<br>history     | Main<br>Material | LB53 - 4243  | 26 Dec 2014    | ± <b>√</b> × |
|         | Topic 3 | Selamat<br>Natal               | Main<br>Material | LZ53 - 10300 | 26 Dec 2014    | ± <b>√</b> × |
|         | Topic 4 | Selamat<br>Natal               | Main<br>Material | LF53 - 4247  | 26 Dec 2014    | <b>.</b>     |

Kemudian akan tampil daftar materi yang sudah di-share oleh Partner, tugas Anda:

- a. Apabila materi mempunyai file, unduh file materi yang sudah di-share, dengan klik icon
- b. Namun apabila materi yang di share tidak mengandung file,
- c. Mengecek konten materi
- Apabila materi yang di-share oleh Partner Anda anggap relevan, maka anda berhak
  Approve materi tsb. Caranya dengan klik icon Setelah itu, kelas-kelas terpilih akan mendapat materi tsb.
- e. Namun apabila materi yang di-share oleh Partner **tidak relevan atau melanggar ketentuan**, maka anda berhak untuk **Reject** materi tsb. Caranya dengan klik icon X. Kelas-kelas terpilih tidak akan mendapat materi tsb.